## On the Mac click Go>Connect to Server and connect to: smb://fs4.press.jhu.edu/press/shared/FILEMAKER\_19\_INSTALL/Filemaker19Mac Drag the installer to your Downloads folder. Double click to launch.

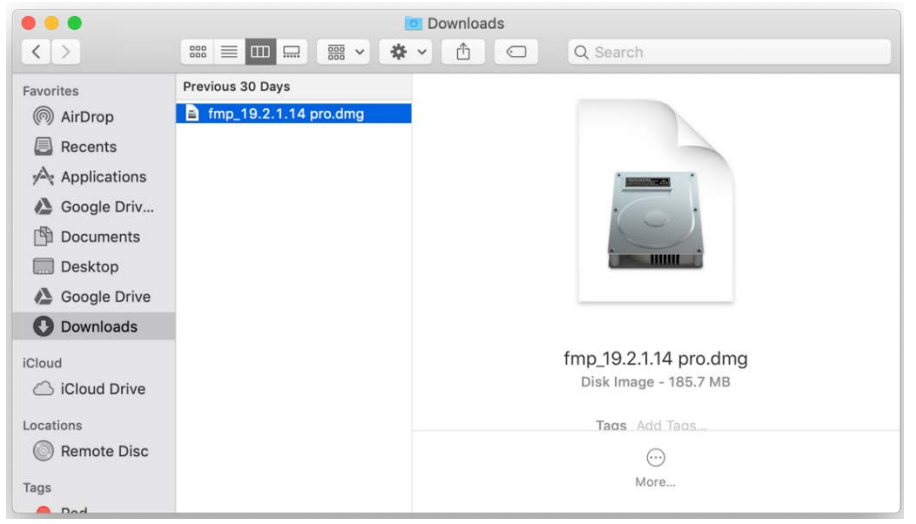

## Drag the Filemaker Pro icon to the folder icon.

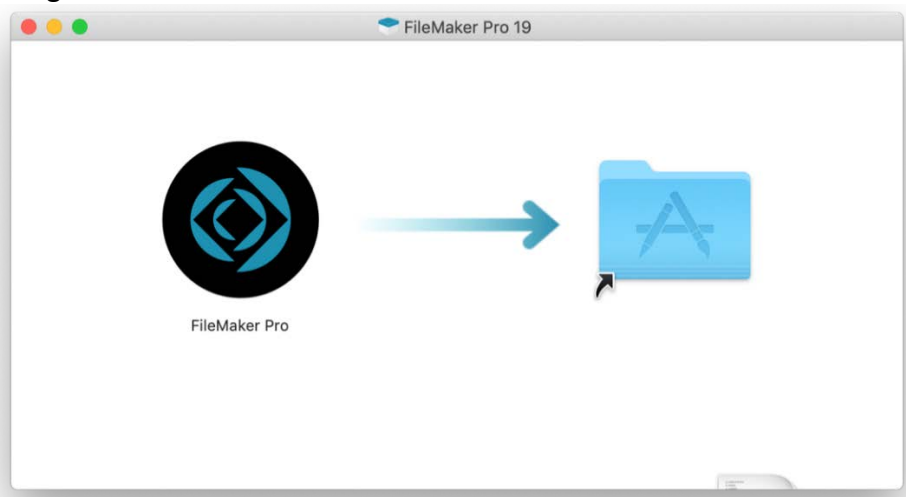

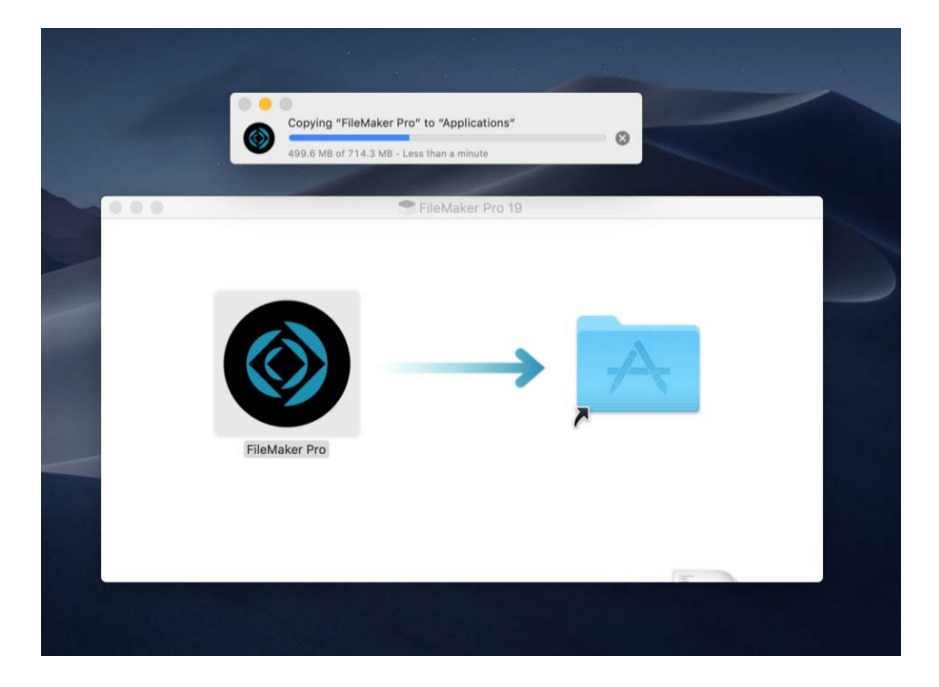

Click the Enter License button.

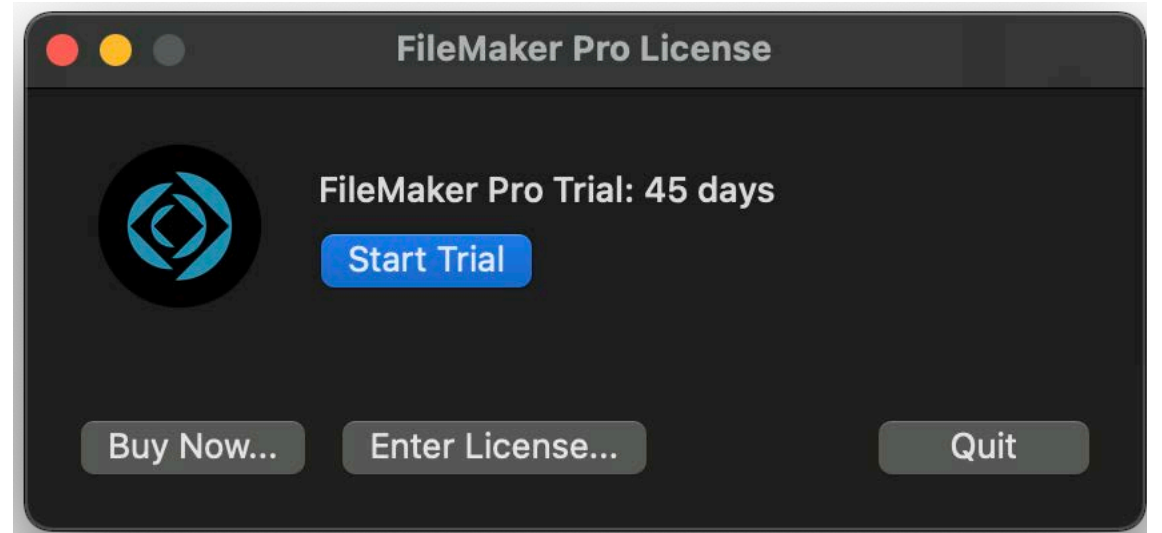

Browse to smb://fs4.press.jhu.edu/FILEMAKER\_19\_INSTALL/Filemaker19Mac.

|                              | FileMaker Pro License                   |
|------------------------------|-----------------------------------------|
| Browse for your license cert | ificate file or enter your license key. |
| License Certificate:         | Browse                                  |
| License Key:                 | 00000-00000-00000-00000-00000-00000     |
|                              | Cancel OK                               |

Double click the license file to activate.

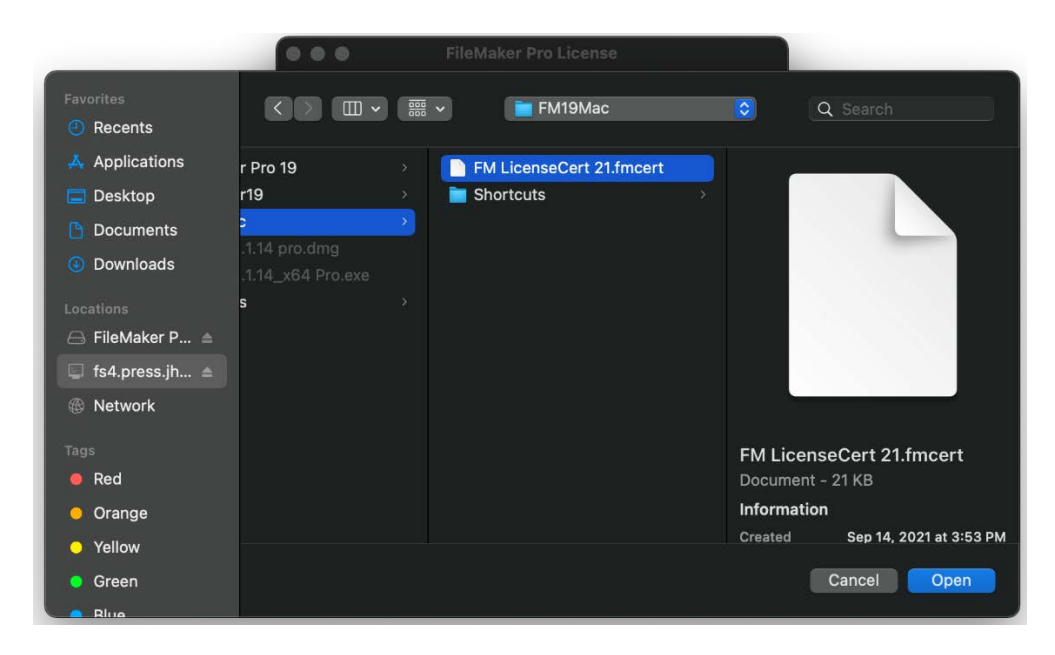

You can choose either of the three options below. If you choose to download and install the update it may cause your computer to reboot.

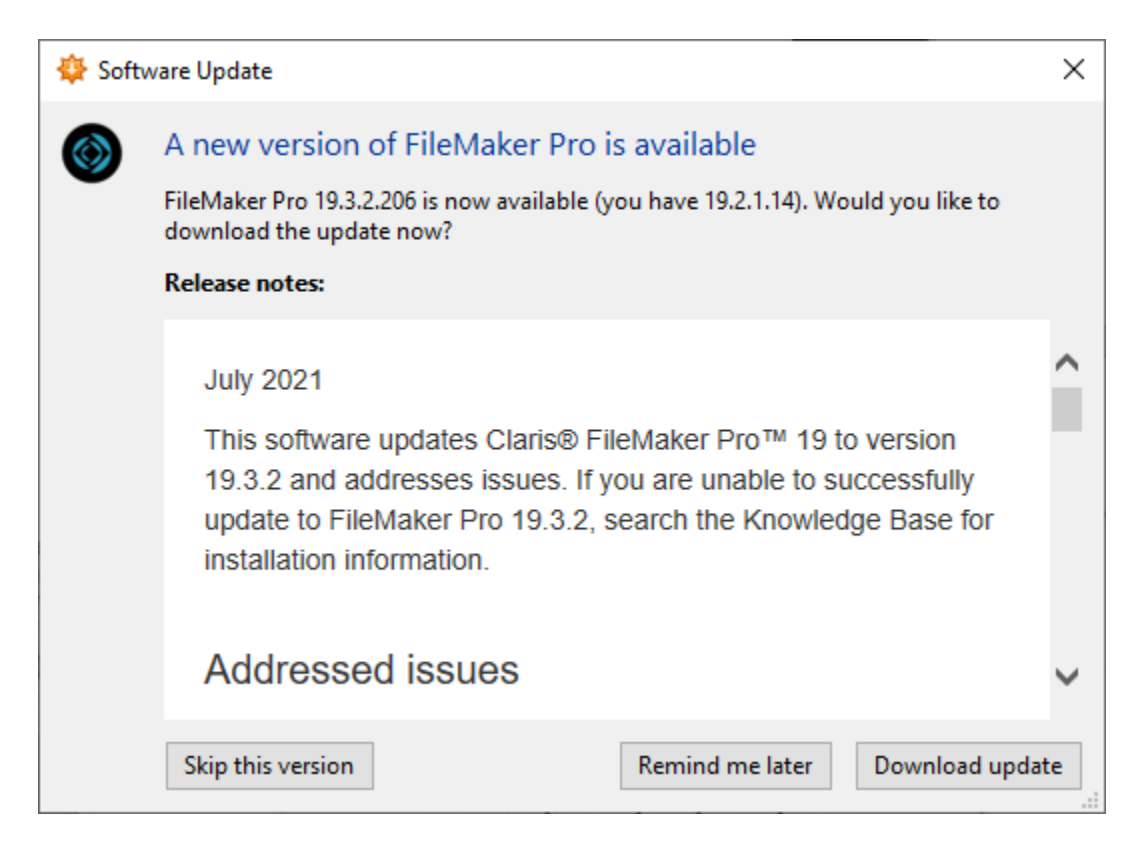

To connect to a database click File, Hosts, and Show Hosts.

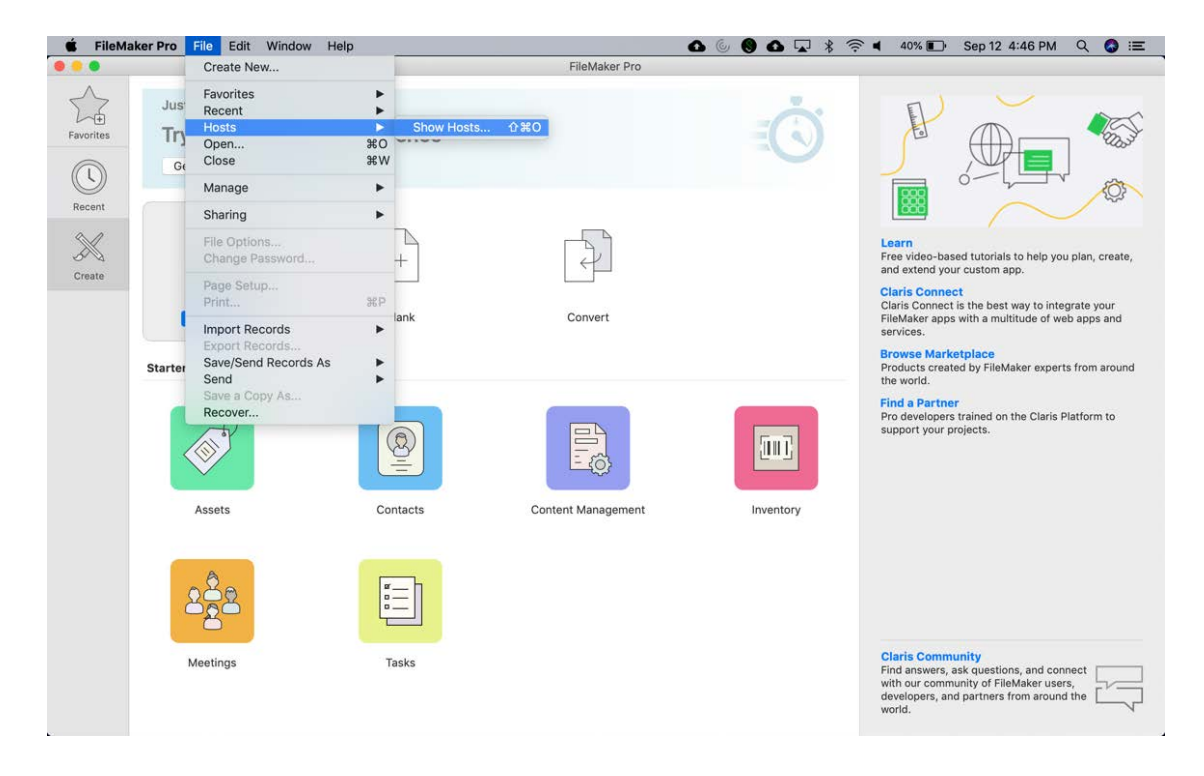

## Click the + sign.

| 66                              | Hosts              |  |
|---------------------------------|--------------------|--|
| Q Search Hosts +<br>☆ Favorites | III Q Search Files |  |
| E Local                         |                    |  |
|                                 | Cancel OK          |  |

## Add the server name as shown and click Save.

| 3.19.0) |
|---------|
|         |
|         |
| Save    |
|         |

Click the "Always permit connections to this host" checkbox and click Connect when accessing a database.

| 5           | Hosts                                                                            |           |                                                                                                    |                                                                                                    | > |
|-------------|----------------------------------------------------------------------------------|-----------|----------------------------------------------------------------------------------------------------|----------------------------------------------------------------------------------------------------|---|
| Favorites   | Q. Search Hosts + fmjhuwin.ad.jhu.edu                                            |           |                                                                                                    |                                                                                                    |   |
| Recent      | <ul> <li>▲ ☆ Favorites</li> <li>fmjhu.win.ad.jhu.edu</li> <li>B Local</li> </ul> |           | II Q. Search Files                                                                                                    |                                                                                                    |   |
| X<br>Create |                                                                                  | PietMaker | FileMaker Pro can't verify the identity of "fmjhu.v  An SSL certificate encrypts data sent to and from the certificate for this host is invalid and it can't be verified anyway?  View Certificate Abways permit connection to this host | vin.ad.jhu.edu:5003"<br>host to keep the data private. The<br>d. Do you want to connect<br>Connect Cancel |   |
|             |                                                                                  |           |                                                                                                    |                                                                                                    |   |